Finansia Scanner เป็นหน้าจอที่ช่วยในการสแกนหลักทรัพย์ จากสูตรที่ทางนักวิเคราะห์ของทางบริษัทฯ ได้คัดเลือกมา

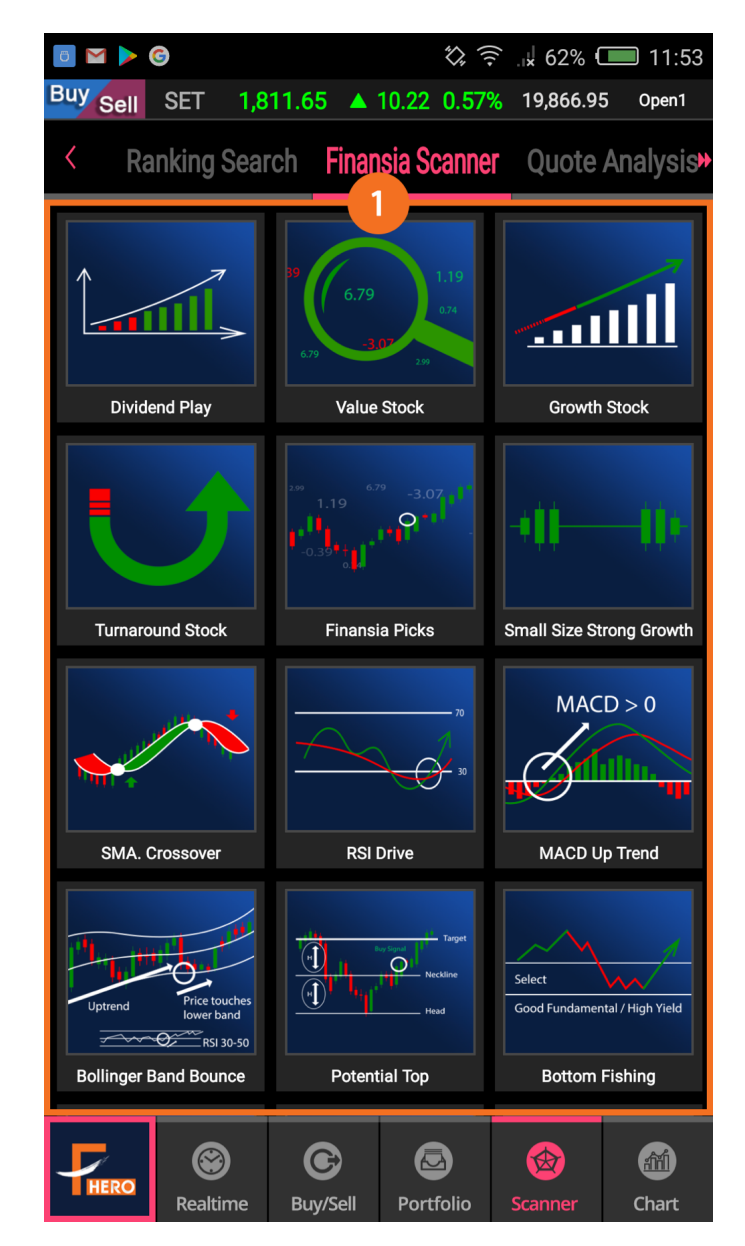

 เลือกรูปแบบการสแกนหลักทรัพย์ด้วยเทคนิคต่างๆ จำนวน 14 สูตร ตารางจะแสดงรายชื่อและข้อมูลของหลักทรัพย์ที่สแกนพบภายใต้เงื่อนไขนั้นๆ

|                       |               | <i>\$</i> }, | () () | 09:52        |  |  |  |  |
|-----------------------|---------------|--------------|----------------------------------------------------------------------------------------------------|--------------|--|--|--|--|
| Buy Sell MAI          | 502.35 🔹      | 0.0 0.0      | <mark>0%</mark> 0.00                                                                                                    | PreOpen1     |  |  |  |  |
| < SMA. Crossover      |               |              |                                                                                                    |              |  |  |  |  |
| Add 11 Stock(s) found |               |              |                                                                                                    |              |  |  |  |  |
| Stock                 | Last          | Cng          | % Chg                                                                                                    | Volume 🕨     |  |  |  |  |
| BCH13C1805A           | 0.30 🔹        | 0.00         | 0.00%                                                                                                    | 0            |  |  |  |  |
| DRT                   | 5.85 🔹        | 0.00         | 0.00%                                                                                                    | 0            |  |  |  |  |
| IVL01C1806A           | 0.68 🕈        | 0.00         | 0.00%                                                                                                    | 0            |  |  |  |  |
| IVL42C1805A           |               |              |                                                                                                    |              |  |  |  |  |
| M-PAT                 | 6             | p            |                                                                                                    |              |  |  |  |  |
| MATI                  | Open Vol.     | 0.00% S      |                                                                                                    | 0.00%        |  |  |  |  |
| SF                    | Sell Vol.     | 0.00% A      | vg. Price 5D                                                                                                    | 0.00<br>1.87 |  |  |  |  |
| TH100                 | Quote 0       | Chart        | News                                                                                                    | Buy          |  |  |  |  |
| ткт                   | 1.87 🔷        | 0.00         | 0.00%                                                                                                    | 0            |  |  |  |  |
| UBIS                  | 5.25 🔹        | 0.00         | 0.00%                                                                                                    | 0            |  |  |  |  |
| UP                    | 28.75 🕈       | 0.00         | 0.00%                                                                                                    | 0            |  |  |  |  |
| HERO Real             | time Buy/Sell | Portfolio    | <b>Scanner</b>                                                                                                    | ۲<br>Chart   |  |  |  |  |

- 2. ปุ่มเพื่อเปลี่ยนเป็นโหมดเพิ่มหลักทรัพย์เข้า Favorite
- 3. จำนวนหลักทรัพย์ที่ค้นพบจากการสแกน
- 4. สามารถกดที่แต่ละหัวข้อเพื่อ Sorting หลักทรัพย์ตามหัวข้อนั้นๆ
- 5. ตารางแสดงรายชื่อและข้อมูลของหลั๊กทรัพย์ที่สแกนได้
- เมื่อกดที่ตารางแสดงรายชื่อหลักทรัพย์ จะแสดง Quick Link Popup ของหลักทรัพย์นั้นๆ ขึ้นมา เพื่อเชื่อมโยงข้อมูล และเปิดไปยังหน้า Quote, Chart, News หรื Buy ได้อย่างรวดเร็ว

| Image: Image: Image |            |           |                      |          |  |  |  |
|----------------------------------------------------------------------------------------------------|------------|-----------|----------------------|----------|--|--|--|
| Buy Sell SET                                                                                                    | 1,802.58 🔸 | 0.0 0.0   | <mark>0%</mark> 0.00 | PreOpen1 |  |  |  |
| SMA. Crossover                                                                                                    |            |           |                      |          |  |  |  |
| Back 11 Stock(s) found                                                                                                    |            |           |                      |          |  |  |  |
| 8 tock                                                                                                    | Last       | Chg       | % Chg                | Volume 🎽 |  |  |  |
| BCH13C1805A                                                                                                    | 0.30 🕈     | 0.00      | 0.00%                | 0        |  |  |  |
| DRT                                                                                                    | 5.85 🕈     | 0.00      | 0.00%                | 0        |  |  |  |
| VL01C1806A                                                                                                    | 0.68 🕈     | 0.00      | 0.00%                | 0        |  |  |  |
| VL42C1805A                                                                                                    | 1.04 🔷     | 0.00      | 0.00%                | 0        |  |  |  |
| M-PAT                                                                                                    | 10.00 🕈    | 0.00      | 0.00%                | 0        |  |  |  |
|                                                                                                    | 8.15 🔹     | 0.00      | 0.00%                | 0        |  |  |  |
| SE                                                                                                    | 2.60 🕈     | 0.00      | 0.00%                | 0        |  |  |  |
| TH100                                                                                                    | 5.80 🕈     | 0.00      | 0.00%                | 0        |  |  |  |
| ткт                                                                                                    | 1.87 🕈     | 0.00      | 0.00%                | 0        |  |  |  |
| UBIS                                                                                                    | 5.25 🔹     | 0.00      | 0.00%                | 0        |  |  |  |
| Favorite 1 New Favorite Add                                                                                                    |            |           |                      |          |  |  |  |
| HERO Realtime                                                                                                    | Buy/Sell   | Portfolio | <b>Scanner</b>       | Chart    |  |  |  |

- 7. ปุ่มเพื่อออกจากโหมดเพิ่มหลักทรัพย์เข้า Favorite
- 8. กดเพื่อเลือก/ไม่เลือกหลักทรัพย์ทุกตัว
- 9. กดเพื่อเลือก/ไม่เลือกหลักทรัพย์ทีละตัว
- 10. เลือก Favorite ที่ต้องการเพิ่มรายชื่อหลักทรัพย์
- 11. เมื่อกดเลือกที่ New Favorite จะเป็นการสร้าง Favorite ใหม่
- 12. กดเพื่อเพิ่มหลักทรัพย์เข้า Favorite

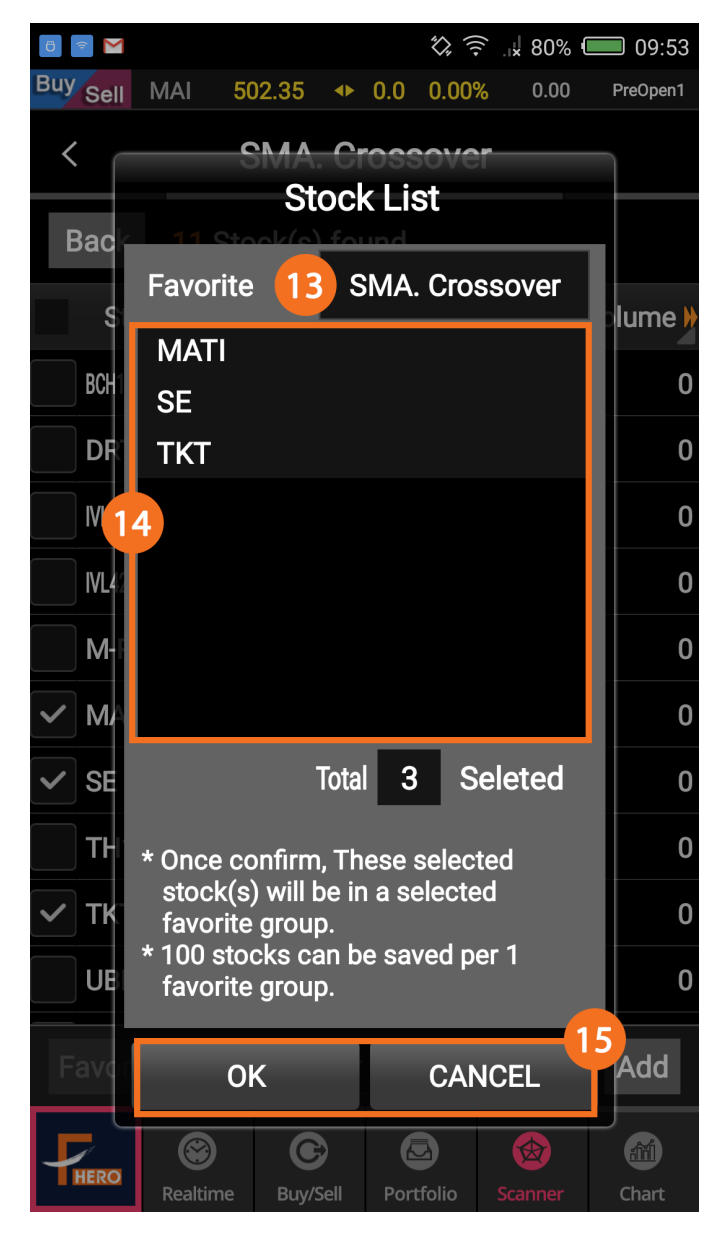

- 13. แสดงชื่อ Favorite ที่จะเพิ่มหลักทรัพย์เข้าไป และสามารถแก้ไขชื่อได้ถ้ากดเลือกที่ New Favorite
- 14. แสดงรายชื่อของหลักทรัพย์ที่จะเพิ่มเข้า Favorite
- 15. กด OK เพื่อยืนยัน หรือกด Cancel เพื่อยกเลิกการเพิ่มหลักทรัพย์